中国农业大学研究生选课指引

2020年9月19日14:00为网上选课截止时间,请同学们务必在此时间内进行选课。

1、首先登陆网址 <u>http://gradinfo.cau.edu.cn/</u>

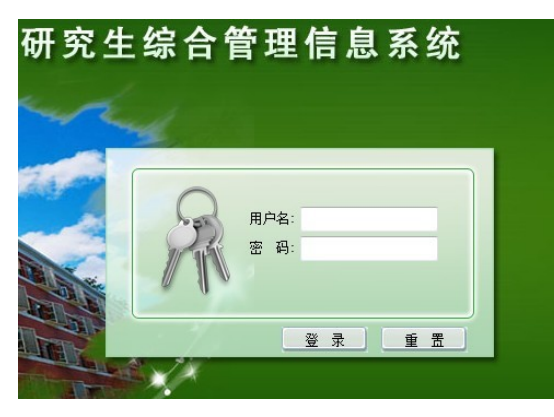

用户名:学生学号(eg: PS20193111841) 字母要求大写 密码为自己之前设定

2、制定培养计划

所有 MBA 阶段需要修的学位课(十三门)已全部放在计划中,不需要同学自行选择(切记不要删除或调整); 培养计划只需要制定 MBA 阶段所有要修的选修课,只需要在"培养方案课程中"添加选修课程。

| <b>AUNIN</b> 中国农业大学ME<br>CHINA AGRICULTURAL UNIVERSITY | A教育中心<br>MBA EDUCATION CENTER              |
|--------------------------------------------------------|--------------------------------------------|
|                                                        | 统百官堆同志术的                                   |
| 2020秋                                                  |                                            |
| ▶ 培养进展                                                 |                                            |
| <ul> <li>&gt; 学生电子档案</li> <li>&gt; 学籍信息</li> </ul>     | [学生选课]_2019                                |
| ▶ 制定培养计划                                               | [学生选课] 2019                                |
| - 查看制定计划说明                                             | [学生选课] 2019                                |
| - 制定课程学习计划                                             | [学生选课] 人发气                                 |
| - 制定论文研究计划                                             | [学生选课] 资环等                                 |
| - 填写导师指导小组                                             | [ <u>学生选课] 生物</u> 气                        |
| - 填写其他信息                                               | [学生选课] 农业面                                 |
| - 打印培养计划                                               | [ <u>学生选课] 硕士支</u>                         |
| ▶ 校外课申请                                                | [ <u>学生选课] 2018</u><br>[ <u>学生选课] 2018</u> |

# CUMBN 中国农业大学 MBA 教育中心

| 管理(      | 言息        | 系统       |                 |   |
|----------|-----------|----------|-----------------|---|
|          | (三) 居     | m L      |                 |   |
| L "=     | н         | 「大生ンサロト」 | 际性中的            |   |
|          |           | 61110001 | 商务英语            | 是 |
| 1        | ++⇔/⇔     | 61110002 | 经济理论与实践         | 是 |
| 243      | ≠₹₽₩      | 61110003 | 科研诚信与学术规范       | 是 |
| iبلد.    |           | 61113601 | 中国特色社会主义理论与实践研究 | 是 |
|          |           | 61113604 | 文献研读与论文写作       | 是 |
|          |           | 63113601 | 管理经济学           | 是 |
|          |           | 63113602 | 营销管理            | 是 |
|          |           | 63113603 | 组织行为学           | 是 |
| 专        | 业学位       | 63113604 | 会计学             | 是 |
| 课        |           | 63113605 | 数据、模型与决策        | 是 |
|          |           | 63113606 | 战略管理            | 是 |
|          |           | 63113607 | 管理信息系统          | 是 |
|          |           | 63113608 | 财务管理            | 是 |
| .84      | 修工士       | 3        | 实践教育            | 是 |
| ي<br>بري | נן קענ⊗ין | 4        | 开题报告            | 是 |

#### 🔻 添加培养方案课程

| 培养方案课程 | 公共选修课 62110001 领导行为与艺术 | • |
|--------|------------------------|---|

| 🔻 添加校内课程 |          |      |
|----------|----------|------|
| 方式一      |          |      |
| 课程编码     |          | 栏目   |
| 方式二      |          |      |
| 开课院系     | 经济管理学院 ▼ | 授课对象 |

▋ 说明:按照管理员在培养方案模板中的设置,您可以为: 公共选修课 专业及跨学科选修课 栏目添加课程

# CUMBN 中国农业大学 MBA 教育中心

## 我们一直在闲心!

## 综合班同学为例已经制作完成的培养计划:

| 信息             | 系统       |                   |   |   |     |    |     |            | 0  | <b>(</b> | <u> </u>                                                                                                    |
|----------------|----------|-------------------|---|---|-----|----|-----|------------|----|----------|----------------------------------------------------------------------------------------------------|
|                | #1       |                   |   |   |     |    |     |            | 退出 | 通知公告     | 修改密码 任                                                                                                    |
|                | 61110001 | 商务英语              |   | 是 | 3.0 | 考试 | 周璧成 | 2020-09-10 | -  | 1- 秋     | <u></u>                                                                                                    |
| /\ ++ >>6 />   | 61110002 | 经济理论与实践           | 是 | 是 | 2.0 | 考试 | 周璧成 | 2020-09-10 |    | 1- 秋     | 0                                                                                                    |
| 公共子1⊻ -<br>≔   | 61110003 | 科研诚信与学术规范         | 是 | 是 | 1.0 | 考试 | 周璧成 | 2020-09-10 |    | 1-秋      | <i>i</i>                                                                                                    |
| <b>决</b>       | 61113601 | 中国特色社会主义理论与实践研究   | 是 | 是 | 2.0 | 论文 | 周璧成 | 2020-09-10 |    | 1-秋 1    | 性设置 , 点我看看                                                                                                    |
|                | 61113604 | 文献研读与论文写作         | 是 | 是 | 1.0 | 其他 | 周璧成 | 2020-09-10 |    | 1-春 🧧    | ት •ົ 🙂 🍨 I                                                                                                    |
| 公共选修<br>课      | 62110001 | 领导行为与艺术           | 좀 | 否 | 2.0 | 考试 | 周璧成 | 2020-09-13 |    | 1- 秋     | in 69                                                                                                    |
|                | 63113601 | 管理经济学             | 是 | 是 | 3.0 | 考试 | 周璧成 | 2020-09-10 |    | 1- 秋     | 0                                                                                                    |
|                | 63113602 | 营销管理              | 是 | 是 | 3.0 | 考试 | 周璧成 | 2020-09-10 |    | 1- 秋     | ø                                                                                                    |
|                | 63113603 | 组织行为学             | 是 | 是 | 3.0 | 考试 | 周璧成 | 2020-09-10 |    | 1- 秋     | 0                                                                                                    |
| 专业学位           | 63113604 | 会计学               | 是 | 是 | 3.0 |    | 周璧成 | 2020-09-10 |    | 1- 秋     | ø                                                                                                    |
| 课              | 63113605 | 数据、模型与决策          | 是 | 是 | 3.0 | 考试 | 周璧成 | 2020-09-10 |    | 1- 秋     | <i>i</i>                                                                                                    |
|                | 63113606 | 战略管理              | 是 | 是 | 3.0 | 考试 | 周璧成 | 2020-09-10 |    | 1- 秋     | 0                                                                                                    |
|                | 63113607 | 管理信息系统            | 是 | 是 | 2.0 | 考试 | 周璧成 | 2020-09-10 |    | 1- 秋     | 0                                                                                                    |
|                | 63113608 | 财务管理              | 是 | 是 | 3.0 | 考试 | 周璧成 | 2020-09-10 |    | 1- 秋     | 0                                                                                                    |
|                | 64113601 | 国际贸易实务            | 否 | 否 | 2.0 | 考试 | 周璧成 | 2020-09-13 |    | 1- 秋     | <sup>(2)</sup> <sup>(2)</sup> |
|                | 64113603 | 项目投资与管理           | 否 | 否 | 2.0 | 考试 | 周璧成 | 2020-09-13 |    | 1- 秋     | <sup>(2)</sup> <sup>(2)</sup> |
|                | 64113606 | 管理沟通              | 否 | 否 | 2.0 | 考试 | 周璧成 | 2020-09-13 |    | 1- 秋     | <sup>(2)</sup> <sup>(2)</sup> |
|                | 64113607 | 金融学               | 否 | 否 | 2.0 | 考试 | 周璧成 | 2020-09-13 |    | 1- 秋     | <sup>(2)</sup> <sup>(2)</sup> |
| ±              | 64113608 | 证券与投资(证券从业资格基础知识) | 否 | 否 | 1.5 | 考试 | 周璧成 | 2020-09-13 |    | 1- 秋     | <sup>(2)</sup> <sup>(2)</sup> |
| 专业及跨           | 64113610 | 人力资源管理            | 否 | 否 | 2.0 | 考试 | 周璧成 | 2020-09-13 |    | 1- 秋     | <sup>(2)</sup> <sup>(2)</sup> |
| 子和+2⊡1≶<br>)用  | 64113618 | 私募股权与风险投资         | 否 | 否 | 1.5 | 考试 | 周璧成 | 2020-09-13 |    | 1- 秋     | <sup>(2)</sup> <sup>(2)</sup> |
| lit.           | 64113620 | 创业管理与实践           | 否 | 否 | 2.0 | 考试 | 周璧成 | 2020-09-13 |    | 1- 秋     | <sup>(2)</sup> <sup>(2)</sup> |
|                | 64113621 | 公司战略与资本运营         | 否 | 否 | 2.0 | 考试 | 周璧成 | 2020-09-13 |    | 1- 秋     | <sup>(2)</sup> <sup>(2)</sup> |
|                | 64113627 | 农业投资与产业分析         | 否 | 否 | 2.0 | 考试 | 周璧成 | 2020-09-13 |    | 1- 秋     | <sup>(2)</sup> <sup>(2)</sup> |
|                | 64113630 | 期货从业资格基础知识        | 否 | 否 | 1.0 | 考试 | 周璧成 | 2020-09-13 |    | 1- 秋     | <sup>(2)</sup> <sup>(2)</sup> |
|                | 64113632 | 创业实训与实例分析         | 否 | 否 | 2.0 | 考试 | 周璧成 | 2020-09-13 |    | 1- 秋     | <sup>(2)</sup> <sup>(2)</sup> |
| 心体工士           | 3        | 实践教育              | 是 | 是 | 5.0 | 考试 | 周璧成 | 2020-09-10 |    |          | 0                                                                                                    |
| ען זיע ⊛יוי,⊒א | 4        | 开题报告              | 是 | 是 | 2.0 |    | 周璧成 | 2020-09-10 |    |          | 0                                                                                                    |

## **(UN3)** 中国农业大学MBA教育中心

## 我们一直在用…!

## 3、在界面的左侧可以看到如下图示,依次点击左侧栏目的"选课系统"、"学生选课"。直接进入学生选课,本学期三个班的可选的课程全部呈现在"培养计划中 未选课程"(<mark>今年的培养计划还未审核,拿去年同学选课系统为例见下图说明</mark>)。

|                                                                                             |                                                                                        |                                                                                         |                                                  |                                            |                                                                         | - 74                                                                                                    | E选课 -                       |                                  |                                                                                                    |     |
|---------------------------------------------------------------------------------------------|----------------------------------------------------------------------------------------|-----------------------------------------------------------------------------------------|--------------------------------------------------|--------------------------------------------|-------------------------------------------------------------------------|----------------------------------------------------------------------------------------------------|-----------------------------|----------------------------------|----------------------------------------------------------------------------------------------------|-----|
| ∲进展 ▲                                                                                       | <b>洪涠左</b> 度受期                                                                         | 2010 #                                                                                  |                                                  |                                            |                                                                         |                                                                                                    |                             |                                  |                                                                                                    |     |
| E电子档案                                                                                       | 边床牛皮子旁                                                                                 | #年辰子州 2019 秋<br>                                                                        |                                                  |                                            |                                                                         |                                                                                                    |                             |                                  |                                                                                                    |     |
| 音信息                                                                                         | 选课时间                                                                                   | 课程成选阶段排                                                                                 | 课程改选阶段 排队 2019.09.07 00:01:002019.09.27 23:59:00 |                                            |                                                                         |                                                                                                    |                             |                                  |                                                                                                    |     |
| 定培养计划                                                                                       |                                                                                        | 课程初选阶段 排                                                                                | FK 2019.08                                       | 3.30 08:00:00                              | 2019.09.0                                                               | 06 14:00:00                                                                                                    |                             |                                  |                                                                                                    |     |
| 青校外课                                                                                        | 选课要求                                                                                   | 不允许学生选择                                                                                 | 经培养计划之外                                          | 的课程 ; 仅允                                   | 许学生不及                                                                   | 格的课程重修                                                                                                    | ; 学期选课学分不多于。                | 40                               |                                                                                                    |     |
| 果系统                                                                                         | ▼ 已选课程                                                                                 |                                                                                         |                                                  |                                            |                                                                         |                                                                                                    |                             |                                  |                                                                                                    |     |
| <br>干课查询                                                                                    | 课程编码                                                                                   | 课程名称                                                                                    | 班次                                               | 学分                                         | 上调                                                                      | 関次                                                                                                    | 上课时间                        | 是否选中                             | 备注                                                                                                    |     |
| ź生选课                                                                                        |                                                                                        |                                                                                         |                                                  |                                            |                                                                         |                                                                                                    |                             |                                  | ļ                                                                                                    |     |
|                                                                                             |                                                                                        |                                                                                         |                                                  |                                            |                                                                         |                                                                                                    |                             |                                  |                                                                                                    |     |
| 查看选课结果                                                                                      | ▼ 培养计划中                                                                                | 未选课程 培养计划中的课程                                                                           | 昆必须全部修订                                          | 卖并且成绩合构                                    | 格,否则不                                                                   | 能通过毕业资                                                                                                    | 资格审查                        |                                  |                                                                                                    |     |
| ●看选课结果                                                                                      | ▼ 培养计划中<br>操作说明:如果要送                                                                   | 未选课程 培养计划中的课程<br>选某门课,请将鼠标滑过课程所在                                                        | 副必须全部修订<br>E行的"添加"                               | 卖并且成绩合 <sup>校</sup><br>一列单元格, <del>《</del> | 格,否则不<br>È出现添加接                                                         | 「能通过毕业资<br>钮,如果不满」                                                                                                    | 资格审查<br>足选课限制或者选课时间         | ],则不能选此课程。                       |                                                                                                    |     |
|                                                                                             | ▼ 培养计划中<br>操作说明:如果要找<br>课程编码                                                           | 未选课程 培养计划中的课程<br>选某门课,请将鼠标滑过课程所在<br>课程                                                  | 已必须全部修设<br>E <mark>行的"添加</mark> "<br>E名称         | 卖并且成绩合 <sup>校</sup><br>一列单元格, <del>€</del> | 格, 否则不<br>会出现添加接<br>班次                                                  | 「能通过毕业务<br>钮,如果不满」<br>上课周次                                                                                                  | 资格审查<br>足选课限制或者选课时间         | ], <mark>则不能选此课程。</mark><br>上课时间 | 备注                                                                                                    |     |
| 2.看选课结果<br>印课表<br>计课程成绩                                                                     | ▼ 培养计划中<br>操作说明:如果要显<br>课程编码<br>64113620                                               | 未选课程 培养计划中的课程<br>选某门课,请将鼠标滑过课程所在<br>课程<br>创业管理与实践                                       | 副必须全部修设<br>E <mark>行的"添加</mark> "<br>≧名称         | 卖并且成绩合 <sup>校</sup><br>一列单元格, <i>€</i>     | 格,否则不<br>会出现添加接<br>班次<br>12                                             | 「能通过毕业资<br>2钮,如果不满<br>上课周次<br>-                                                                                             | 资格审查<br>足选课限制或者选课时间         | ], <mark>则不能选此课程。</mark><br>上课时间 | 备注<br>MBA 只限2019在职国际班                                                                                                    |     |
| <b>百告选课结果</b><br>]课表<br>]课程成绩<br>                                                           | ▼ 培养计划中<br>操作说明:如果要数<br>课程编码<br>64113620                                               | 未选课程 培养计划中的课程<br>选某门课,请将鼠标滑过课程所在<br>课程<br>创业管理与实践<br>创业管理与实践                            | ≧必须全部修设<br>E行的"添加"<br>≧名称                        | 卖并且成绩合待<br>一列单元格, <i>€</i>                 | 格,否则不<br>会出现添加接<br>班次<br>12<br>24                                       | 后能通过毕业资<br>2钮,如果不满加<br>上课周次<br>-                                                                                            | 资格审查<br>足选课限制或者选课时间         | <mark>〕,则不能选此课程。</mark><br>上课时问  | 备注           MBA 只限2019在职国际班           MBA 只限2018中文综合管理、\$                                                                                                    | 明货证 |
| <b>看选课结果</b><br>课表                                                                          | 培养计划中<br>操作说明:如果要提<br>课程编码<br>64113620<br>64113620                                     | 未选课程 培养计划中的课程<br>选某门课,请将鼠标滑过课程所在<br>课程<br>创业管理与实践<br>创业管理与实践                            | 已必须全部修设<br>E <b>行的"添加"</b><br>E名称                | 卖并且成绩合≀<br>一列单元格, <b>全</b>                 | 格,否则不<br>会出现添加接<br>班次<br>12<br>24                                       | ─ 能通过毕业资<br><del>(祖,如果不满</del><br>上课周次<br>-<br>-<br>-                                                                       | 资格审查<br>足选课限制或者选课时间         | <mark>〕,则不能选此课程。</mark><br>上课时间  | 备注           MBA 只限2019在职国际班           MBA 只限2018中文综合管理、           券班                                                                                                    | 朝货证 |
| <b>看选课结果</b><br>课表<br>课程成绩<br>学试<br>答辩<br>授予                                                | 培养计划中<br>操作说明:如果要提<br>课程编码<br>64113620<br>64113620<br>62110001                         | 未选课程 培养计划中的课程<br><u> 生</u> 算门课,请将鼠标滑过课程所有<br>课程<br>创业管理与实践<br>创业管理与实践<br>领导行为与艺术        | 聲必须全部修读<br><del>E行的"添加"</del><br>聲名称             | 卖并且成绩合4<br>一列单元格, <del>《</del>             | 格,否则不<br>会出现添加技<br>班次<br>12<br>24<br>22                                 | ○能通过毕业资<br>2钮,如果不满<br>上课周次<br>-<br>-<br>-<br>-<br>-                                                                         | 资格审查<br>足选课限制或者选课时间         | ],则不能选此课程。<br>上课时间               | 备注           MBA 只限2019在职国际班           MBA 只限2018中文综合管理、           券班           MBA 只限2018在职国际班                                                                                                | 朝货证 |
| 看选课结果       即课表       计课程成绩       计课程成绩       ************************************          | 培养计划中<br>操作说明:如果要提<br>课程编码<br>64113620<br>64113620<br>62110001<br>61110001             | 未选课程 培养计划中的课程<br>选某门课,请将鼠标滑过课程所有<br>课程<br>创业管理与实践<br>创业管理与实践<br>领导行为与艺术<br>商务英语         | 些 <b>须全部修读</b><br>E <del>行的"添加"</del><br>≝名称     | 卖并且成绩合4<br>一列单元格, <i>€</i>                 | 格,否则不                                                                   | ○ 能通过毕业炎<br>2钮,如果不满加<br>上课周次<br>-<br>-<br>-<br>-<br>-<br>-<br>-<br>-<br>-<br>-<br>-<br>-<br>-<br>-<br>-<br>-<br>-<br>-<br>- | 资格审查<br>足选课限制或者选课时间         | <mark>〕,则不能选此课程。</mark><br>上课时间  | 备注           MBA 只限2019在职国际班           MBA 只限2018中文综合管理、           券班           MBA 只限2018在职国际班           MBA 只限2019在职国际班           MBA 只限2019在职国际班                                            | 朝货证 |
| 看选课结果       课表       课程成绩       读报       读报       (資券       (信息       (硕士阶段数据               | 培养计划中<br>操作说明:如果要要<br>课程编码<br>64113620<br>64113620<br>64113620<br>62110001<br>61110001 | 未选课程 培养计划中的课程<br>基某门课,请将鼠标滑过课程所有<br>课程<br>创业管理与实践<br>创业管理与实践<br>领导行为与艺术<br>商务英语<br>商务英语 | ≝必须全部修ڼ<br><del>E行的"添加"</del><br>≧名称             | 卖并且成绩合≀<br>一列单元格, <b>全</b>                 | 格,否则不<br>会出现添加技<br>班次<br>12<br>24<br>22<br>12<br>12                     | 能通过毕业资<br>2钮,如果不满<br>上课周次<br>-<br>-<br>-<br>-<br>-<br>-                                                                     | 资格审查<br>足选课限制或者选课时间         | ], <mark>则不能选此课程。</mark><br>上课时间 | 备注           MBA 只限2019在职国际班           MBA 只限2018中文综合管理、           券班           MBA 只限2018在职国际班           MBA 只限2019在职国际班           MBA 只限2019在职国际班           MBA 只限2019中文综合管理、                | 朝货证 |
| 看选课结果       即课表       计课程成绩       考试       答辩       没予予       (信息       硕士阶段数据       (信息 查询 | 培养计划中<br>操作说明:如果要提<br>课程编码<br>64113620<br>64113620<br>64113620<br>62110001<br>61110001 | 未选课程 培养计划中的课程<br>步某门课,请将鼠标滑过课程所有<br>课程<br>创业管理与实践<br>创业管理与实践<br>领导行为与艺术<br>商务英语<br>商务英语 | ≝必须全部修ڼ<br><del>E行的"添加"</del><br>≝名称             | 卖并且成绩合4<br>一列单元格, <del>《</del>             | 格,否则不<br><u>出现添加</u> 接<br><u>班次</u><br>12<br>24<br>22<br>12<br>12<br>14 | ○能通过毕业资<br>2钮,如果不满<br>上课周次<br>-<br>-<br>-<br>-<br>-<br>-<br>-<br>-<br>-<br>-<br>-<br>-<br>-<br>-<br>-                       | 资格审 <u>查</u><br>足选课限制或者选课时间 | ],则不能选此课程。<br>上课时间               | 备注           MBA 只限2019在职国际班           MBA 只限2018中文综合管理、           券班           MBA 只限2018在职国际班           MBA 只限2019在职国际班           MBA 只限2019中文综合管理、           MBA 只限2019中文综合管理、           券班 | 朝货证 |

4、开始选课。以国际班为例,添加所有班次为"12"、"17"的课程,点击最后

<sup>添加</sup> ♀ 即可选中该课程。 请一定检查:所有的课程选中后都将进入上方的"已选课程"列表。

#### - 学生选课 -

| 选课年度学期 | 2019 秋                                           |
|--------|--------------------------------------------------|
| 准细叶间   | 课程改选阶段 排队 2019.09.07 00:01:002019.09.27 23:59:00 |
| 远课时间   | 课程初选阶段 排队 2019.08.30 08:00:002019.09.06 14:00:00 |
| 选课要求   | 不允许学生选择培养计划之外的课程 ; 仅允许学生不及格的课程重修 ; 学期选课学分不多于 40  |

#### 🔻 已选课程

| 课程编码     | 课程名称            | 班次 | 学分  | 上课周次 | 上课时间 | 是否选中 | 备注                 | 删除 |
|----------|-----------------|----|-----|------|------|------|--------------------|----|
| 63113603 | 组织行为学           | 12 | 3.0 | -    |      | 选中   | MBA 只限2019在职国际班    | ŵ  |
| 61110003 | 科研诚信与学术规范       | 17 | 1.0 | -    |      | 选中   | MBA 全体MBA2019级学生必选 | ŵ  |
| 61110002 | 经济理论与实践         | 12 | 2.0 | -    |      | 选中   | MBA 只限2019在职国际班    | ŵ  |
| 64113620 | 创业管理与实践         | 12 | 2.0 | -    |      | 选中   | MBA 只限2019在职国际班    | ŵ  |
| 61113601 | 中国特色社会主义理论与实践研究 | 17 | 2.0 | -    |      | 选中   | MBA 全体MBA2019级学生必选 | Î  |
| 63113601 | 管理经济学           | 12 | 3.0 | -    |      | 选中   | MBA 只限2019在职国际班    | î  |
| 61110001 | 商务英语            | 12 | 3.0 | -    |      | 选中   | MBA 只限2019在职国际班    | Î  |

各班选课应选班次:

- ① 综合管理班只限选班次为"14、17"的课程。
- ② 期货班只限选班次为"14、11、17"的课程。
- ③ 国际班只限选班次为"12、17"的课程;

提醒:请严格按照以上相对应的班次进行选课,选课时请务必参看本学期各班课表。若选错班次导致的成绩录入失败问题,将影响毕业。

### 各班选课要求:

① 国际班每学期所开全部英文课程需**全选**。

# **CUNSN** 中国农业大学 MBA 教育中心

- ② 综合班每学期所开**选修课**建议**全选**,否则容易造成学分不够。学位课(即必修课)必选。
- ③ 期货证券班开设的所有期货班专业课、学位课(即必修课)必选。其中,选修课中,除期货专业课必选外,其他的选修课选择较多,建议根据跟人情况多修学分。
- 5、选课完成后,点击屏幕左侧的"查看选课结果"

| ▶ 选课系统            |
|-------------------|
| <sup>-</sup> 开课查询 |
| <sup>-</sup> 学生选课 |
| ⁻ 查看选课结果          |

### 请务必仔细核对自己的选课结果

#### - 安俊龙课表 -

| 课程编码     | 课程名称            | 班次 | 学分  | 任课教师 | 上课周次 | 上课时间和地点 | 选课性质 | 是否选中 |
|----------|-----------------|----|-----|------|------|---------|------|------|
| 63113603 | 组织行为学           | 12 | 3.0 |      |      |         | 正常考试 | 选中   |
| 61110003 | 科研诚信与学术规范       | 17 | 1.0 |      |      |         | 正常考试 | 选中   |
| 61110002 | 经济理论与实践         | 12 | 2.0 |      |      |         | 正常考试 | 选中   |
| 64113620 | 创业管理与实践         | 12 | 2.0 |      |      |         | 正常考试 | 选中   |
| 61113601 | 中国特色社会主义理论与实践研究 | 17 | 2.0 |      |      |         | 正常考试 | 选中   |
| 63113601 | 管理经济学           | 12 | 3.0 |      |      |         | 正常考试 | 选中   |
| 61110001 | 商务英语            | 12 | 3.0 |      |      |         | 正常考试 | 选中   |

#### 学生上交纸质版的选课结果:

1. 打印"选课系统"栏下的"查看选课结果"页面,并签字。(若电脑无法打印页面,可截图后打印,清晰即可)

以班级为单位,由班长负责收齐,于9月19日交 MBA 教育中心102 室教务老师处备案。